# Quick Start Guide - OBD

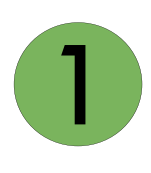

#### Login

The website is **www.gpsandfleet.io**. Your username and password were emailed to you from michael@gpsandtrack.com. If you don't see the email please check your spam folder. If you still don't see it, you can call us at **800-578-1809** or email **support@gpsandtrack.com** 

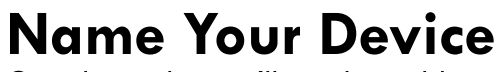

Once logged in you'll need to add your device to see it on the map. Go to Settings> Add/Edit Device> Add Device > Click the Dropdown box next to Search IMEI> Select the Serial Number that matches the Serial Number on your Device> Enter New Device Name > Choose an Icon> Click Add Device on the bottom right hand corner. Please note if device is not yet installed it will show up in its default location in Kentucky and will say last read 8 years ago. This is all default information. Every brand new device says this before getting installed.

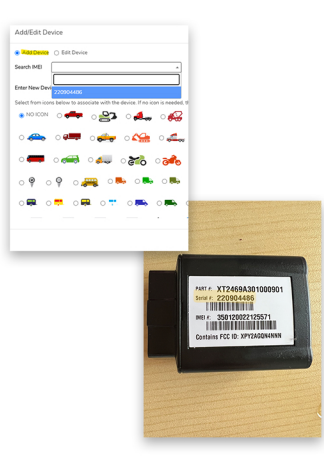

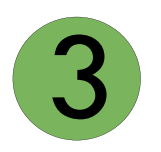

# Locate the OBD Port on Your Vehicle

The OBD port can be located underneath the dashboard on the driver's side. All vehicles made since 1996 have this port.

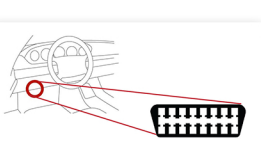

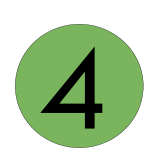

### **Connect the GPS Tracker to Your Vehicle's OBD Port**

Look for the LED lights on the device. They indicate the status.

| LED                     | Status                    | Description                   |
|-------------------------|---------------------------|-------------------------------|
| GSM/ Cellular<br>(Blue) | Searching for GSM Network | Blinking once a second        |
|                         | GSM Lock                  | Blinking once every 3 seconds |
| GPS (Green)             | Searching for satellite   | Solid                         |
|                         | GPS Lock                  | Blinking                      |
| OBD (Orange)            | Ignition OFF              | OFF                           |
|                         | Ignition ON               | Blinking                      |

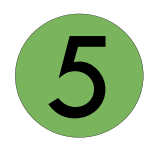

# Take the Vehicle Out for a Drive

Take the vehicle out for a 10-minute drive to establish a GPS lock. After the drive, log back into the website. The device should update out of the default location and display your current location. If it is still in the default location check that device is securely plugged in, jot down what exactly the lights are doing, and email **support@gpsandtrack.com** for more troubleshooting.

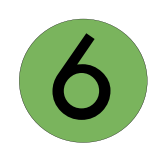

#### Ready to Track!

You are all set! The device will update for you every minute when the ignition is on and every 2 hours when the ignition is off. Be sure to download our app! APPLE: GPS-Fleet ANDROID: GPSandFleet
If you have any questions amail us at support@preamdtack com or call 800 578 1809 ention 2

If you have any questions email us at support@gpsandtrack.com or call 800-578-1809 option 2.